# StarTechcom

Hard-to-find made easy®

# Thunderbolt 2<sup>™</sup> 4-Bay 3.5″ SATA Hard Drive Enclosure with RAID

S354SMTB2R

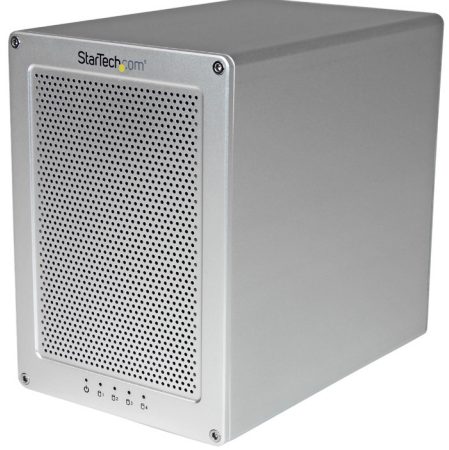

\*actual product may vary from photos

DE: Bedienungsanleitung - de.startech.com FR: Guide de l'utilisateur - fr.startech.com ES: Guía del usuario - es.startech.com IT: Guida per l'uso - it.startech.com NL: Gebruiksaanwijzing - nl.startech.com PT: Guia do usuário - pt.startech.com

For the most up-to-date information, please visit: www.startech.com

### FCC Compliance Statement

This equipment has been tested and found to comply with the limits for a Class B digital device, pursuant to part 15 of the FCC Rules. These limits are designed to provide reasonable protection against harmful interference in a residential installation. This equipment generates, uses and can radiate radio frequency energy and, if not installed and used in accordance with the instructions, may cause harmful interference to radio communications. However, there is no guarantee that interference will not occur in a particular installation. If this equipment does cause harmful interference to radio or television reception, which can be determined by turning the equipment off and on, the user is encouraged to try to correct the interference by one or more of the following measures:

- Reorient or relocate the receiving antenna.
- Increase the separation between the equipment and receiver.
- Connect the equipment into an outlet on a circuit different from that to which the receiver is connected.
- · Consult the dealer or an experienced radio/TV technician for help

This device complies with part 15 of the FCC Rules. Operation is subject to the following two conditions: (1) This device may not cause harmful interference, and (2) this device must accept any interference received, including interference that may cause undesired operation.

Changes or modifications not expressly approved by StarTech.com could void the user's authority to operate the equipment.

### **Industry Canada Statement**

This Class B digital apparatus complies with Canadian ICES-003. Cet appareil numérique de la classe [B] est conforme à la norme NMB-003 du Canada.

CAN ICES-3 (B)/NMB-3(B)

### Use of Trademarks, Registered Trademarks, and other Protected Names and Symbols

This manual may make reference to trademarks, registered trademarks, and other protected names and/or symbols of third-party companies not related in any way to StarTech.com. Where they occur these references are for illustrative purposes only and do not represent an endorsement of a product or service by StarTech.com, or an endorsement of the product(s) to which this manual applies by the third-party company in question. Regardless of any direct acknowledgement elsewhere in the body of this document, StarTech.com hereby acknowledges that all trademarks, registered trademarks, service marks, and other protected names and/or symbols contained in this manual and related documents are the property of their respective holders.

Thunderbolt and the Thunderbolt logo are trademarks of Intel Corporation in the U.S. and/or other countries.

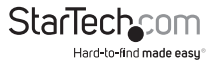

Instruction Manual

# **Table of Contents**

| Introduction                                                                | .1  |
|-----------------------------------------------------------------------------|-----|
| Packaging Contents                                                          | 1   |
| Recommended System Requirements                                             | 1   |
| Product Diagram                                                             | .2  |
| Front View                                                                  | 2   |
| Rear View                                                                   | 2   |
| Getting Started                                                             | .3  |
| Step 1. Installing your hard drives                                         | 3   |
| Step 2. Connect the Thunderbolt Enclosure to your computer system           | 6   |
| Step 3. Your Thunderbolt Enclosure is now ready to use!                     | 7   |
| Step 4 Install the RAID management software for hardware RAID configuration | 8   |
| Software Installation                                                       | .9  |
| Mac OSX                                                                     | 9   |
| Windows 8/8.1, 7, Vista (32/64 bit)                                         | 10  |
| Software Operation                                                          | .12 |
| Create a RAID Array                                                         | 12  |
| Create a HyperDuo Array                                                     | 15  |
| Managing Your Array                                                         | 17  |
| Technical Support                                                           | .22 |
| Warranty Information                                                        | .22 |

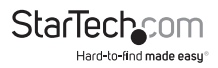

# Introduction

## **Packaging Contents**

- 1 x Thunderbolt 4-bay 3.5 in. hard drive RAID enclosure
- 1 x 2m Thunderbolt cable
- 3 x Allen keys
- 1 x universal power adapter (NA/JP, EU, UK, ANZ)
- 1 x instruction manual

### **Recommended System Requirements**

• 1X Computer system with:

Available Thunderbolt port

Apple® Mac® OSX

Microsoft® Windows 8/8.1, Server 2008 R2 (32/64-bit)

• 4X 3.5" SATA Hard Drives

**Note:** 2.5" hard drives or solid state drives are supported when installed using a 2.5 in to 3.5 in drive adapter (sold separately)

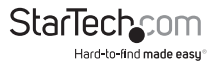

# Product Diagram

### **Front View**

- 1. Drive Door
- 2. Drive LEDs
- 3. Faceplate screws

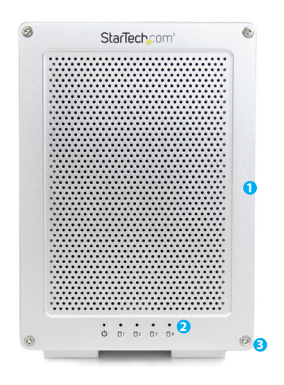

### **Rear View**

- 1. Built-in drive fan
- 2. Power switch
- 3. Power adapter port
- 4. Thunderbolt ports

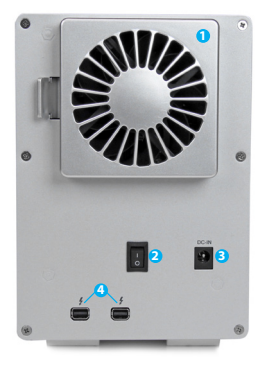

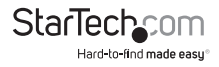

## Getting Started Step 1. Installing your hard drives. WARNING:

Hard drives and storage enclosures require careful handling, especially when being transported. If you are not careful with your hard disk, lost data may result. Always handle your hard drive and storage device with caution. Be sure that you are properly grounded by wearing an anti-static strap when handling computer components or discharge yourself of any static electricity build-up by touching a large grounded metal surface (such as the computer case) for several seconds.

1. Using the included Allen key, remove the four screws from the front faceplate of the Hard Drive Enclosure.

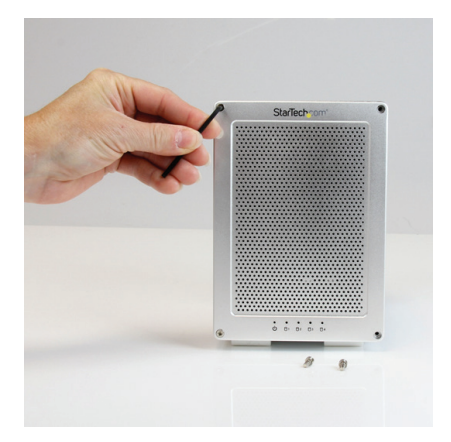

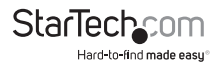

2. Grasp the drive door and gently pull it outward to reveal the drive bays.

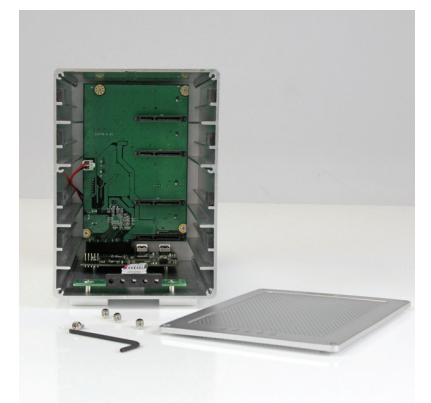

3. On each of your four 3.5in hard drives, place HDD mounting brackets from each of your HDD mounting kits on either side of the drives, aligning the pegs with the hard drive mounting holes. Then with your hard drive labels facing upward, slide each of your four 3.5in hard drives into an available drive bay with the SATA connector facing inward, using the HDD bracket to align the slot.

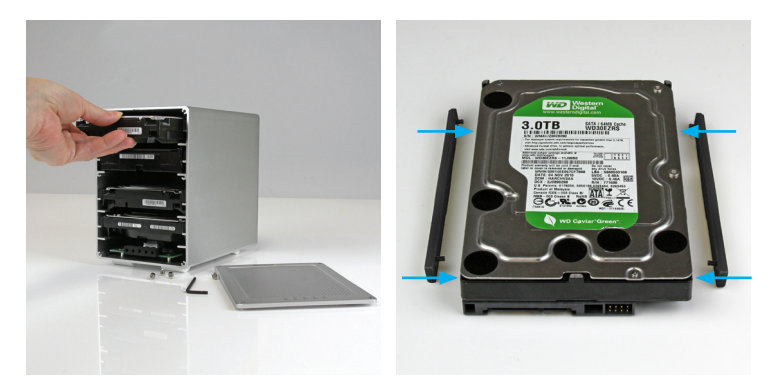

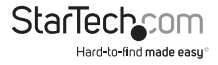

4. Place the drive door back over the drive bays so that the four screw holes are lined up.

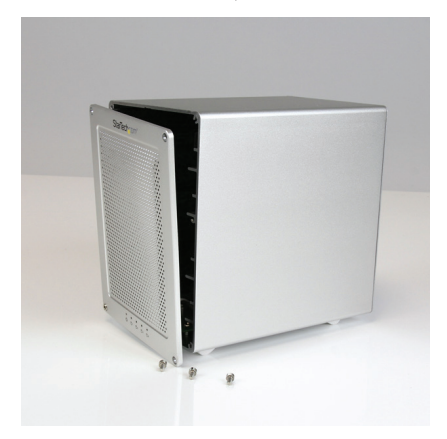

5. Using the included Allen key, drive each of the four screws back into the enclousre through the front place plate.

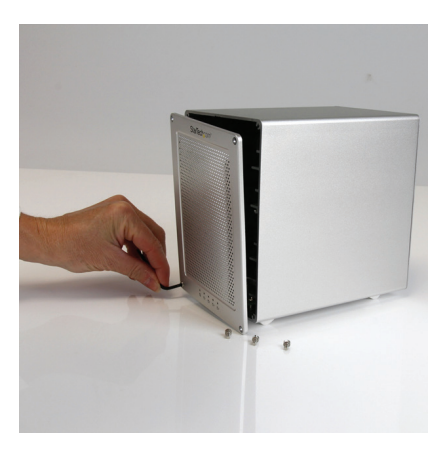

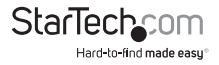

# Step 2. Connect the Thunderbolt Enclosure to your computer system.

1. Connect the included Thunderbolt cable from one of the Thunderbolt ports on the back of the enclosure, to an available Thunderbolt port on your computer system.

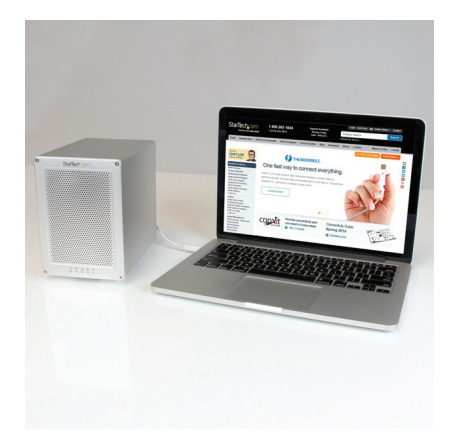

#### Notes:

- Either Thunderbolt port may be used to connect the enclosure to the host computer system. The remaining Thunderbolt port may be used to daisy chain to an additional device such as another enclosure, or Display.
- If daising chaining Thunderbolt 1 devices, please ensure the Thunderbolt Hard Drive Enclosure is the first down stream device, as Thunderbolt 2 performance will be throttled by a Thunderbolt 1 device.
- 2. Connect your power adapter from the power adapter port on the back of the enclosure into an available power outlet.
- 3. Turn on the enclosure, by placing the power switch in the "ON" postion .

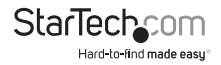

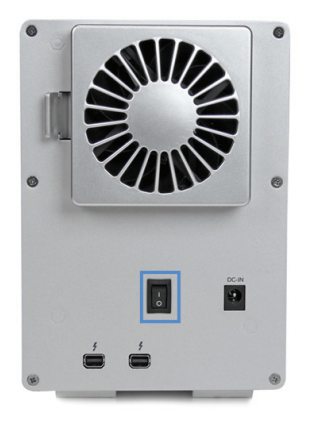

### Step 3. Your Thunderbolt Enclosure is now ready to use!

The hard drives installed in your Thunderbolt Enclosure will now appear in in your computer systems just as if they were installed internally.

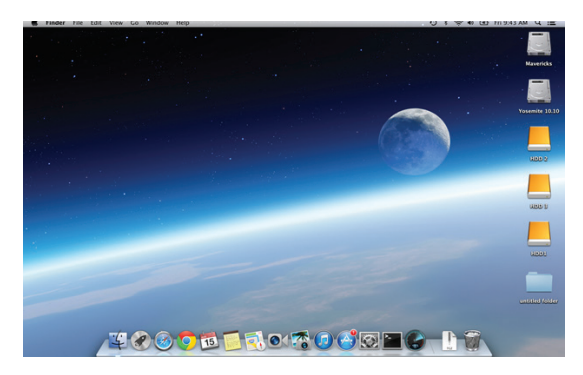

#### Notes:

• The Thunderbolt Enclosure supports Hardware RAID. By default the Thunderbolt enclosure is configured for JBOD RAID operation.

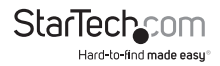

### Step 4 (Optional). Install the RAID management software (Marvell Storage Utility or MSU) on your computer to configure Your Thunderbolt Enclosure for Hardware RAID operation.

Note: The Thunderbolt enclosure also supports software RAID configured within the Windows and Mac OSX operating systems.

### Supported Hardware RAID modes:

### JBOD

In JBOD, no RAID configuration is set and all drives appear as individual disks.

### RAID1

In RAID1 two drives appear as an individual disk and data is written identically to both. This level protects your data from individual drive failure as a backup of all data is written instantly.

#### RAID0

In RAID0 two drives appear together as a larger individual disk the size of both drives combined. This level can improve your performance as read and write operations are performed in parallel on separate disks.

#### RAID 1+0

In RAID 1+0 two drives appear together as a larger individual disk the size of both drives combined, with the added benefit of improved performance. However, the data is then backed up to the remaining two drives for added security.

#### Hyper Duo

The HyperDuo can quickly access data from a Solid-State Drive (SSD), while safely storing all remaining data on SATA Hard Drives (HDD) with larger capacities, allowing for SSD performances at HDD capacity levels.

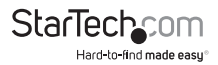

# Software Installation Mac OSX

1. Download the RAID Management Tool (MSU) from: StarTech.com/Support

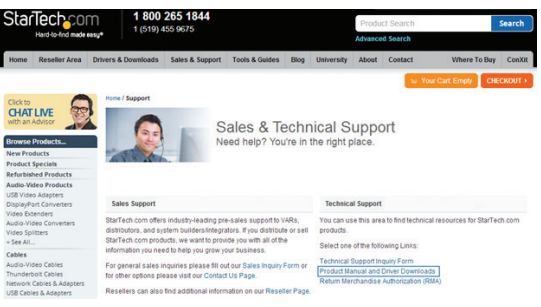

 Open the "osx" folder from the main directory and launch the smu4.1.0.2021 installer file. Then double click the msu installer package.

|              |                   | osx 🔤                             |            | 2      |
|--------------|-------------------|-----------------------------------|------------|--------|
| - F          |                   |                                   |            |        |
| FAVORITES    | Name              | <ul> <li>Date Modified</li> </ul> | Size K     | ind    |
| All My Files | msu4.1.0.2021.dmg | Feb 11, 2014, 9:02 PM             | 169.7 MB D | isk Im |
| P AirDrop    |                   |                                   |            |        |
| Applications |                   |                                   |            |        |
| Desktop      |                   |                                   |            |        |
| Documents    |                   |                                   |            |        |
| O Downloads  |                   |                                   |            |        |
| DEVICES      |                   |                                   |            |        |
| Test's Mac   |                   |                                   |            |        |
| Yosemite     |                   |                                   |            |        |
| 🔛 HDD 2 🔺    |                   |                                   |            |        |
| 🔛 HDD 3 🔺    |                   |                                   |            |        |
| 🛄 HDD1 🔺     |                   |                                   |            |        |
| NO NAME A    |                   |                                   |            |        |
| TAGS         |                   |                                   |            |        |
| Red          |                   |                                   |            |        |
| Orange       |                   |                                   |            |        |

The windows installation wizard will walk you through the remaining installation steps. To complete the installation, click the Next button on each window, and accept the License Agreement when displayed.

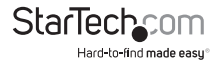

| 0 0 0                    | 🥪 Install Marvell Storage Utility          |
|--------------------------|--------------------------------------------|
| •                        | Installing Marvell Storage Utility         |
| Introduction     License |                                            |
| Destination Select       |                                            |
| Installation Type        | Moving items into place                    |
| Installation             |                                            |
| Summary                  | multi interit 0 10                         |
| mhundmalma.              | 6 0                                        |
|                          | Install time remaining: Less than a minute |
| 1                        |                                            |
|                          | Go Back Continue                           |

4. Once installation is complete, click the **Finish** button. The Marvell Storage Utility has now been installed.

### Windows 8/8.1, 7, Vista (32/64 bit)

1. Download the RAID Management Tool from: StarTech.com/Support

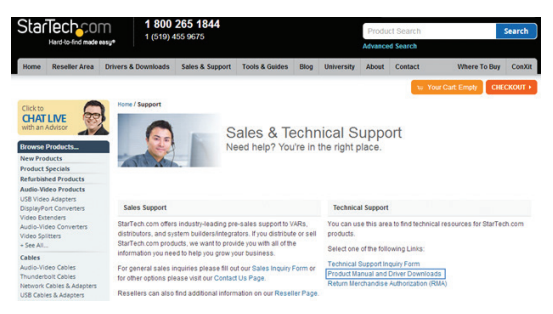

2. Open the **"Win"** folder from the main directory and launch the **MSUSetupX.X.XXXX(.exe)** setup file. You may receive a Windows Security Warning alerting you that the application has been launched. Click **Run**.

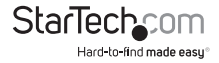

| Open File | - Security Warning                                                                                                    |
|-----------|----------------------------------------------------------------------------------------------------|
| Do you    | ı want to run this file?                                                                                                    |
|           | Name:         SST\Marvell Utility\win\MSUSetup4.1.0.2023.exe           Publisher:         Marvell Semiconductor           Type:         Application           From:         \\startechnet.com\dfs\users\_productmgmt\PRO |
| •         | Bun Cancel While files from the Internet can be useful, this file type can potentially harm your computer. Only run software from publishers you trust. What's the risk?                                                 |

The windows installation wizard will walk you through the remaining installation steps. To complete the installation, click the Next button on each window, and accept the License Agreement when displayed.

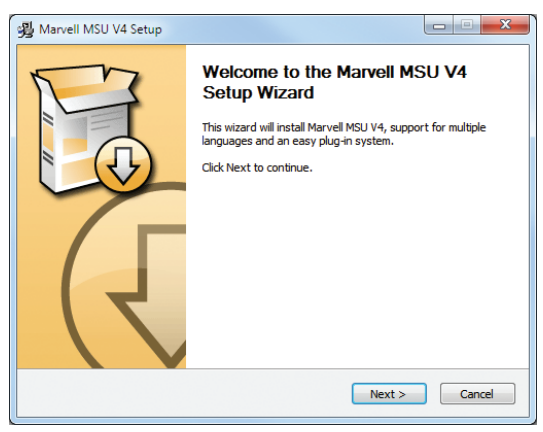

4. Once installation is complete, click the **Finish** button. The Marvell Storage Utility has now been installed.

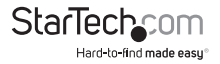

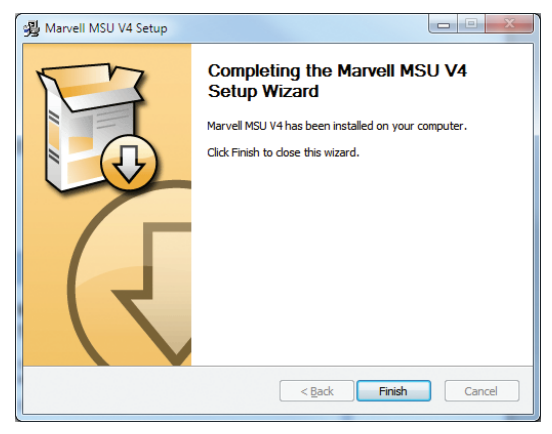

# Software Operation

The Marvell Storage Utility (MSU) is a browser-based management utility that can create and manage RAID and HyperDuo virtual disks using your Thunderbolt hard drive enclosure.

Note: Active Scripting or JavaScript must be enabled in your default web browser.

### **Create a RAID Array**

### WARNING!

In order to prepare your drives for RAID operation, this enclosure will configure newly installed drives into your desired RAID configuration. Please be aware that any data currently on the drives may be lost during this process. It is recommended that you back up all data prior to setting your RAID configuration.

1. Launch the MSU software using the icon on your desktop.

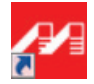

2. Once the application window is opened you will need to login.

a) Windows users require their Windows account user name and password to login.

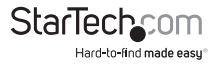

b) Mac OSX users require their User name and password to login.

Note: In Mac OSX there are two user names: a friendly username, and an actual user name. Please note that the actual user name is required to login.

| * Username * Password Remember password | (Dumani UnerName) |
|-----------------------------------------|-------------------|
| Login                                   |                   |

3. Select Adapter from the Marvell Storage menu, then hover-over the operation tab, and select Create RAID.

| Marvell Storag           | e /       | Property                                     | Operation      | _         |                               |                 |         |
|--------------------------|-----------|----------------------------------------------|----------------|-----------|-------------------------------|-----------------|---------|
| Marvell Storage Manageme | ent       |                                              | Create HyperDu | 0         |                               | Modify          | Restore |
| Service                  |           | Max PCIe Link                                | Create RAID    |           |                               |                 | 1       |
| HyperDuo Service         |           | Current PCIe L Quick Create Wa               |                | te Wizard |                               |                 |         |
|                          |           | Supported PAID                               | Modes          | RAIDO     | RAID1, HyperDuo (Capacity), I | HyperDuo (Safe) |         |
| E. Physical Disks        |           | Supported Stripe                             | Size           | 32K 6     | 4K                            |                 |         |
| Management               |           | Supported VD Cache<br>Maximum PD per Adapter |                | None      |                               |                 |         |
|                          |           |                                              |                | 6         |                               |                 |         |
|                          |           | Maximum VD per                               | Adapter        | 2         |                               |                 |         |
|                          |           | Maximum PD per                               | VD             | 2         |                               |                 |         |
| 4 (                      |           | Maximum Port Mu                              | itiplier       | 1         |                               |                 |         |
| Event Logs(0~0/To        | tal Event | s:0)                                         | 100            |           | Clear                         | 0               | 000     |
| Adapter                  | Class     | Time                                         |                |           | Description                   |                 |         |
|                          |           |                                              |                |           |                               |                 |         |
|                          |           |                                              |                |           |                               |                 |         |

4. The Create New VD window is now displayed, using the Select RAID Level drop down menu choose your desired RAID mode.

| Marvell Storage                                                                                                    | Property Opero                                         | non l                      |                     |        |
|----------------------------------------------------------------------------------------------------|--------------------------------------------------------|----------------------------|---------------------|--------|
| Harvel Storage Hanagement     Envice     Envice     Envice     Device     Device     Device     Prysical Disks     Physical Disks o     Physical Disks o | Create New VD                                          | Select RAID Le<br>GE<br>GE | AAD 9<br>BAC 1      |        |
| Email Notify Setting                                                                                                    | Max number of disks for o<br>Useable Capacity of Volum | create VD<br>me            | 2<br>Select disk(s) |        |
| * *                                                                                                    |                                                        |                            | Liet                | Cancel |
| Event Logs(0~0/Total E                                                                                                    | vents:0)                                               | Save Clear                 |                     | 0000   |
| Adapter Class                                                                                                    | Time                                                   |                            | Description         |        |
|                                                                                                    |                                                        |                            |                     |        |
|                                                                                                    |                                                        |                            |                     |        |

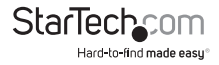

Your physically installed hard drives will be represented on the Create New VD Window. Select each drive you would like included in your RAID array. Then click the Next Button.

| Ma         | rvell Sto                                 | rage                                                   | Property Optore                                                                            | tion                |                   |      |        |
|------------|-------------------------------------------|--------------------------------------------------------|--------------------------------------------------------------------------------------------|---------------------|-------------------|------|--------|
| Marvel     | Storage Mana                              | gement                                                 | Create New VD                                                                              | Select RA           | ID Level: RAD 1 + |      |        |
| Bervio     | HyperDuo Se<br>Adepter 0<br>Physical Disk | vice                                                   | SATA<br>921.3 08<br>(931.3 CB)<br>ID : 0<br>ID : 0<br>SATA<br>921.3 CB<br>1D : 0<br>ID : 0 | ©<br>06<br>28)<br>2 |                   |      |        |
| Management |                                           | Max number of disks for i<br>Useable Capacity of Volum | oreate VD<br>me                                                                            |                     | 2                 |      |        |
| •          |                                           |                                                        |                                                                                            |                     |                   | Next | Cancel |
| Event      | Logs(0~                                   | 0/Total Even                                           | ts:0)                                                                                      | Save Clear          |                   | 6    | 000    |
|            | Adapter                                   | Class                                                  | Time                                                                                       |                     | Description       |      |        |
|            |                                           |                                                        |                                                                                            |                     |                   |      |        |
|            |                                           |                                                        |                                                                                            |                     |                   |      |        |
|            |                                           |                                                        |                                                                                            |                     |                   |      |        |

Note: The Next button will not be selectable, until the correct number of physical hard drives have been selected to build your desired array.

6. A default name will now be assigned to your RAID array. If you would like to rename the array, click the Name field and type your desired name. Then Select the Initialization method for your choice.

| Marvell Storage                                                                                                    | Pr        | operty Operation                              |                                                                            |     |                                                 |              |                             |
|----------------------------------------------------------------------------------------------------|-----------|-----------------------------------------------|----------------------------------------------------------------------------|-----|-------------------------------------------------|--------------|-----------------------------|
| Marvell Storage Management                                                                                                    | Cre       | ate New VD                                    |                                                                            |     |                                                 |              |                             |
| Service     HyperDus Service     Device     Device |           | te :<br>alize :<br>te Cache Mode :            | VD_R1_1<br>Fast Initialization<br>No Initialization<br>Fast Initialization |     | RAID Set Size<br>Stripe Size :<br>Gigabyte Rour | :<br>ding:   | 931.4 G8<br>Max •<br>None • |
|                                                                                                    |           | ected RAID Level :<br>able Capacity of Volume |                                                                            |     |                                                 | R.A<br>931./ | ID 1<br>4 GB                |
|                                                                                                    |           |                                               |                                                                            |     | Previous                                        | Submit       | Cancel                      |
| Event Logs(0~0/Total                                                                                                    | Events:0) |                                               | Save a                                                                     | ear |                                                 | 6            | 0000                        |
| Adapter Clas                                                                                                    | IS        | Time                                          |                                                                            |     | Description                                     |              |                             |
|                                                                                                    |           |                                               |                                                                            |     |                                                 |              |                             |
|                                                                                                    |           |                                               |                                                                            |     |                                                 |              |                             |

7. Next, select your desired stripe size using the Stripe size drop down menu. Then click the submit button.

| Contract New YO         Contract New YO         Contract New YO           Miles Contract New YO         Name 1         Name 1                                                                                                    |
|----------------------------------------------------------------------------------------------------|
| Selected RADD Level ; RADD 1<br>Useally Capacity of Volume ; RADD 1<br>Useally Capacity of Volume ; RADD 1<br>Capacity of Volume ; Capacity of Volume ; Capacity (Capacity Capacity) Capacity (Capacity) (Capacity) (Capac |
| · · · · · · · · · · · · · · · · · · ·                                                                                                    |
|                                                                                                    |
| ent Logs(0~0/Total Events:0)                                                                                                    |
| Adapter Class Time Description                                                                                                    |

Hard-to-find made easu®

Note: a number of advanced customizable options can also be changed such as Name, Initialize setting, Cache Modes, RAID Set Size, Stripe Size, and Gigabyte Rounding (It is recommended that they are left as their defaults).

8. Your RAID array has now been created. The Property tab will now be displayed for your newly created RAID array.

| Marvell Sto          | rage 🖌         | Droponty Operal | ion         |                |
|----------------------|----------------|-----------------|-------------|----------------|
| Marvell Storage Mana | gement         |                 |             | Modify Restore |
| Service              |                | D               | 0           |                |
| Device               | rvice I        | Name            | VD_R1_1     |                |
| 🚊 🦪 Adapter 0        |                | RAID Level      | RAID 1      |                |
| Virtual Disks        |                | Status          | Functional  |                |
| 6- 📵 Mitte           | Disk 0: (1     | Size            | 931.4 GB    |                |
|                      | vsical Disk    | Member Count    | 2           |                |
| Physical Disks       |                | Stripe Size     | 64 K        |                |
| Physic               | al Disk: po-   |                 |             |                |
| - Physic             | al Disk: po    |                 |             |                |
| e m                  |                |                 |             |                |
| Event Logs(0-4       | D/Total Events | :0)             | Gauce Clear | 0000           |
| Adapter              | Class          | Time            | Descript    | ion            |
|                      |                |                 |             |                |
|                      |                |                 |             |                |

## Create a HyperDuo Array

### WARNING!

In order to prepare your drives for HyperDuo operation, this enclosure will configure newly installed drives into HyperDuo configuration. Please be aware that any data currently on the drives may be lost during this process. It is recommended that you back up all data prior to setting your HyperDuo configuration.

1. Launch the MSU software using the icon on your desktop, and login.

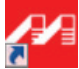

Select Adapter from the Marvell Storage menu, then hover-over the operation tab, and select Create HyperDuo.

| Marvell Storage            | (11)      | opency Open        | ration          |                                             |
|----------------------------|-----------|--------------------|-----------------|---------------------------------------------|
| Marvell Storage Management |           | Crea               | te HyperDuo     | Madity Castore                              |
| Service                    |           | PCIe Link Crea     | te RAID         |                                             |
| Device                     | Cun       | ent PCIe L Quic    | k Create Wizard |                                             |
| 🔒 🏓 Adapter B              | Sup       | ported RAID Mode   | RAIDO           | RAID1, HyperDuo (Capacity), HyperDuo (Safe) |
| En Physical Disks          | Sup       | ported Stripe Size | 32K 6           | 4K                                          |
| Physical Disk:             | Sup       | ported VD Cache    | None            |                                             |
| Management                 | Max       | mum PD per Adap    | ter 6           |                                             |
| Email Notify Setting       | Max       | mum VD per Adap    | ter 2           |                                             |
|                            | Max       | mum PD per VD      | 2               |                                             |
| *                          | Max       | mum Port Multiplie | r 1             | -                                           |
| Event Logs(0~0/Total       | Events:0) |                    | Canal C         | Ceer 0000                                   |
| Adapter Clas               | 15        | Time               |                 | Description                                 |
|                            |           |                    |                 |                                             |
|                            |           |                    |                 |                                             |

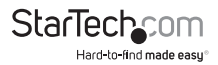

The Create HyperDuo Screen is now displayed. Using the Mode drop down menu, select Safe or Capacity depending on your desired mode (a description for both modes is listed below) then click the submit button.

| Mode                                                                                                    | Description                                                                                                    |
|----------------------------------------------------------------------------------------------------|----------------------------------------------------------------------------------------------------|
| Safe                                                                                                    | Creates an array for optimal fault tolerance                                                                                                    |
| Capacity                                                                                                    | Creates an array for optimal performance.<br>(Capacity Mode will delete all content<br>currently saved on your drives)                                                                                                    |
| Marvell Storage<br>Carlor and Boose<br>Carlor and Storage Measurement<br>Carlor and Carlor Service<br>Carlor and Carlor Service<br>Carlor and Carlor Service<br>Carlor and Carlor Service<br>Carlor and Carlor Service<br>Carlor and Carlor Service<br>Carlor and Service Service<br>Carlor and Service Service<br>Service Service Service<br>Service Service Service<br>Service Service Service<br>Service Service Service<br>Service Service Service Service<br>Service Service Service Service<br>Service Service Service Service<br>Service Service Service Service Service Service Service<br>Service Service Servi | Property         Countilitie           Sto         Sto           Sto         State 1 234.4 000           HOC         Castle Stat(000)         Threadulit(%)           HOC         Castle Stat(000)         Threadulit(%)           HOC         Castle Stat(000)         Threadulit(%)           HOC         Castle Stat(000)         Threadulit(%) |
| Fvent Logs(0x0/Total Even                                                                                                    | submit Cancel                                                                                                    |
| Adapter Class                                                                                                    | Time Description                                                                                                    |
|                                                                                                    | (i)<br>*                                                                                                    |

Note: (Safe only) If you would like to keep the data on your hard drive ensure the Keep Original Data box is checked.

4. Click the Submit button.

| Marvell Stora           | je (P                            | roperty Opera        | Non    |                 |              |                            |                       |
|-------------------------|----------------------------------|----------------------|--------|-----------------|--------------|----------------------------|-----------------------|
| Marvell Storage Manager | rent Cr                          | ate HyperDuo         |        |                 |              |                            |                       |
| Service                 |                                  | SSD                  |        | Size : 233,4 G8 |              | ŕ                          |                       |
| Physical Disks          | isk: port (<br>HD<br>isk: port 1 | D                    |        | Cache Size(G8)  | Threshold(%) | Mode                       | Keep<br>Orininal Data |
| Management              | •                                | ID 1 (SATA 931.5 GB) |        | 230.4           | 90           | Safe 💌<br>Safe<br>Cepacity | Ø                     |
| (                       |                                  |                      |        |                 |              | Submit                     | Cancel                |
| Event Logs(0~0/1        | otal Events:0                    | )                    | (Save) | Clear           |              |                            | 0000                  |
| Adapter                 | Class                            | Time                 |        |                 | Description  |                            |                       |
|                         |                                  |                      |        |                 |              |                            |                       |
|                         |                                  |                      |        |                 |              |                            |                       |

5. Your HyperDuo array will now be created. The Property tab will now be displayed for your newly created HyperDuo array.

### Note: It can take up to 30 minutes for the HyperDuo array to be created.

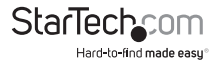

### **Managing Your Array**

### View Properties of your RAID/HyperDuo Array

1. Launch the MSU software using the icon on your desktop, and login.

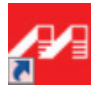

2. Select your desired array from list of Virtual Disks in the Marvell Storage Menu. The Property tab is now displayed, listing the Properties for your array.

| Marvell Sto          | rage 🖌         | Droposty Operat | ion        |                |
|----------------------|----------------|-----------------|------------|----------------|
| Marvell Storage Mana | agement        |                 |            | Madily Castore |
| Service              |                | D               | 0          |                |
| Device               | rvice r        | iame            | VD_R1_1    |                |
| 📩 ø Adapter 0        |                | AID Level       | RAID 1     |                |
| Virtual Disks        |                | Ratus           | Functional |                |
| 6 🔒 Martes           | Disk 0: (1     | lize            | 931.4 GB   |                |
| 49                   | vsical Disk    | 4ember Count    | 2          |                |
| Physical Disks       |                | Rripe Size      | 64 K       |                |
| Physic               | al Disk: po-   |                 |            |                |
| Se Physic            | tal Disk: po   |                 |            |                |
| 4 Management         | -              |                 |            |                |
| Event Logs(0~        | 0/Total Events | :0)             | Clear      | 0000           |
| Adapter              | Class          | Time            | Descri     | iption         |
|                      |                |                 |            |                |
|                      |                |                 |            |                |

#### **Rename Your Array**

1. To rename your Array select the Name field on the Property tab and type your desired Name in the field. Then click the Modify button.

| Marvell Sto          | orage                        | Diopolity Opera | tion        |                    |
|----------------------|------------------------------|-----------------|-------------|--------------------|
| Marvell Storage Marv | agement .                    |                 |             | (Modify) (Restore) |
| Service              |                              | ID              | 0           |                    |
| HyperDuo Service     |                              | Name            | TEST        |                    |
| Adapter 0            |                              | RAID Level      | RAID 1      |                    |
| -Virtual Disks       | -Virtual Disks               |                 | Functional  |                    |
| 6 B 200              | al Disk 0: (1                | Size            | 931.4 GB    |                    |
|                      | hysical Disk                 | Member Count    | 2           |                    |
| Physical Disk        | 5                            | Stripe Size     | 64 K        |                    |
| Manacamat            | cel Disk: po<br>cel Disk: po |                 |             |                    |
| Event Logs(0~        | 0/Total Eve                  | nts:0)          | Save Clear  | 0000               |
| Adapter              | Class                        | Time            | Description |                    |
|                      |                              |                 |             | i.                 |
|                      |                              |                 |             |                    |

2. Your Array has now been renamed.

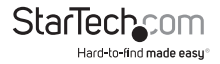

### **Delete Your Array**

#### WARNING!

Deleting your RAID array permanently erases any data on your virtual disk. However, you can choose to keep partition information on the virtual disk.

1. Hover-over the Operation tab at the top of the Property page and select Delete.

| M                    | arvell Ste                                                                                                    | orage                            | ( Diopolity ) ( Opera | tion                                        |                  |
|----------------------|----------------------------------------------------------------------------------------------------|----------------------------------|-----------------------|---------------------------------------------|------------------|
| Marvell Storage Mana |                                                                                                    | agement A                        | Delete                |                                             | Modify (Restore) |
| Service              |                                                                                                    | ID                               |                       |                                             |                  |
|                      |                                                                                                    | Name                             | HyperDuc_0            |                                             |                  |
| Adapter 0<br>        |                                                                                                    |                                  | Threshold             | 90 %                                        |                  |
|                      |                                                                                                    |                                  | Mode                  | HyperDuo, Safe                              |                  |
|                      |                                                                                                    |                                  | Status                | Functional                                  |                  |
| Physical Disk        |                                                                                                    | Size                             | 931.5 GB              |                                             |                  |
|                      | Physical Dis                                                                                                    | a l                              | Member Count          | 2                                           |                  |
|                      | in the second second se | ical Disk: po<br>ical Disk: po " |                       |                                             |                  |
| Even                 | t Loge/1                                                                                                    | -6 /Total Ever                   | 1006)                 | Save ( Clear )                              |                  |
| Lven                 | Adapter                                                                                                    | Class                            | Time                  | Description                                 |                  |
| 0                    | 0                                                                                                    | VD Event                         | 10/15/2010 15:14      | Initialization data on HyperDuo 0 completed |                  |
| 0                    | 0                                                                                                    | VD Event                         | 10/15/2010 15:14      | Rebuild disk on virtual disk 0 completed    |                  |

- 2. A warning will be displayed alerting you that all data on the virtual disk will be erased. Select OK to acknowledge the warning.
- 3. An additional pop-up message warning you that drive data will be lost is displayed. Click Ok continue.
- 4. A message will now be displayed asking: Do you want to delete the partition information if this has one? Click OK to delete the partition information or Cancel to keep the partition information stored on the drive

### Customize Your HyperDuo Array

### Add Folders for HyperDuo Optimization

1. Launch the MSU software using the icon on your desktop, and login.

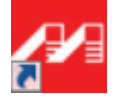

 Select HyderDuo Service from the Marvell Storage menu, then select Advanced. The customize Wizard will be displayed.

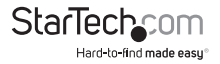

| Marvel        | Il Storage          | Sched                   | ute                                   |        |              |                    |
|---------------|---------------------|-------------------------|---------------------------------------|--------|--------------|--------------------|
| Marvell Stora | ge Management       |                         |                                       | ×      | wed Cocupied | Flexible Available |
| Service       |                     | Please select folders y | ou want add to group:                 |        |              |                    |
|               | Duo Service         | Address: CINDERSWARVE   |                                       | 0      |              |                    |
| Device        | w 0                 | AppData                 |                                       | -      | te (KB)      | Status             |
| B_Virtua      | I Disks E           | Contacts                |                                       |        | 73,732       |                    |
| é-6           | HyperDuo: (Hype     | Documenta               |                                       |        | 896          |                    |
|               | Physical Disk       | E Comitonda             |                                       | 1      |              |                    |
| P. Physi      | cal Disks           | E Gravorites            |                                       |        |              |                    |
| H             | Physical Disk: po   | Music                   |                                       |        |              |                    |
|               | Physical Disk: po _ | CaPictures              |                                       |        | _            |                    |
| -             |                     | Saved Games             |                                       | -      |              | Submit             |
| Event Log     | S(1~6/Total Ever    |                         |                                       |        |              | 0000               |
| Adap          | ter Class           |                         | Next Canco                            |        | on           |                    |
| 0 0           | VD Event            | 10/15/2010 15:14        | Initialization data on HyperDuo 0 co  | mplete | d            |                    |
| 0 0           | VD Event            | 10/15/2010 15:14        | Rebuild disk on virtual disk 0 comple | ted    |              |                    |

Navigate through the folders and place a check next to the folders you would like to add.

# Note: You can navigate into each folder by clicking the folder name. Or return to the parent directory by clicking the green button with white arrow.

- 4. Click Next to add selected folders.
- 5. Review the folders and click the red X beside a folder or file to remove it.
- 6. Click the submit button to save changes.

### **Change Method of Optimization**

- 1. Launch the MSU software using the icon on your desktop, and login.
- 2. Select HyderDuo Service from the Marvell Storage menu.
- 3. Place a check in your desired method for optimization. A description of each optimization method is listed below.

| Mode    | Description                                                                      |
|---------|----------------------------------------------------------------------------------|
| Auto    | Select Auto to have the Software manage the optimization of a folder or program. |
| Cache   | Select Cache to manually select a folder or<br>program for optimization.         |
| Neither | Select neither to specify that a folder or<br>program should never be optimized. |

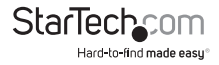

4. Click Submit to save your changes.

|       | arvell Sto       | rage                             | Program    | Scl                 | hedule                                                                      |                  |                      |
|-------|------------------|----------------------------------|------------|---------------------|-----------------------------------------------------------------------------|------------------|----------------------|
| Marve | ell Storage Mani | sgement .                        | Valid Vol- | umes 🔺              |                                                                             | Fixed Cocup      | ied Flexible Availab |
| Servi | ce               |                                  | Volume     |                     | SSD Used Percen                                                             | tage             |                      |
|       |                  |                                  | .c         | 99% 99%             |                                                                             |                  |                      |
| Devic | Adapter 0        |                                  | Auto       | Cache               | Program                                                                     | Size (KB)        | Status               |
|       | Virtual Disks    |                                  |            |                     | Hy Documents                                                                | 20               |                      |
|       | B Hyper          | Ouo: (Hype                       | ×.         | 8                   | Harvell Storage Utility V4                                                  | 73,460           | Accelerated          |
|       |                  | rysical Disk                     | N.         |                     | narvell 91xx driver                                                         | 896              | Accelerated          |
| 8     | Physical Disk    | cal Disk: po                     |            |                     |                                                                             |                  | -                    |
|       |                  |                                  | Ana        | yze (               | Advanced                                                                    |                  | Submit               |
| Even  | t Logs(1~        | 6/Total Eve                      | nts:6)     | tyze                | Advanced Save Clear                                                         |                  | Submit               |
| Even  | t Logs(1~        | 6/Total Eve<br>Class             | nts:6)     | Time                | Advanced<br>Save Clear<br>Dese                                              | ription          | Submit               |
| Even  | Adapter          | 6/Total Eve<br>Class<br>VD Event | nts:6)     | Time<br>5/2010 15:1 | Advanced<br>Save Clear<br>Dess<br>14 Initialization data on HyperDuo 0 comp | ription<br>seted | Submit               |

5. An alert window will be displayed, click OK to begin the optimization process.

| M      | arvell St     | orage          | Program    | Sc Sc                      | hedule                                     |           |                        |  |  |
|--------|---------------|----------------|------------|----------------------------|--------------------------------------------|-----------|------------------------|--|--|
| Marve  | il Storage Ma | nagement .     | Valid Volu | Valid Volumes A Valiat     |                                            |           |                        |  |  |
| Servi  |               |                | Volume     | Volume SSD Used Percentage |                                            |           |                        |  |  |
| Device |               |                | .c         | 10 99%                     |                                            |           |                        |  |  |
|        | Adapter 0     |                | Auto       | Cache                      | Program                                    | Size (KB) | Status                 |  |  |
|        | Virtual Disk  |                |            |                            | My Documents                               | 20        | Decelerating           |  |  |
|        | 👜 🚺 Нур       | erDuo: (Hype   | 12         |                            | Marvell Storage Utility V4                 | 73,732    | Waiting to be accelera |  |  |
|        | -             | Physical Disk  | 1          |                            | marvell 91xx driver                        | 896       | Waiting to be accelera |  |  |
|        | Physical Dis  | ks .           |            |                            |                                            |           |                        |  |  |
|        | () Phys       | sical Disk: po | - é opt    | mize : 0 %                 | Current: My Documents                      |           |                        |  |  |
|        |               |                |            |                            | -denced                                    | Pause     |                        |  |  |
| Even   | t Logs(1      | ~6/Total Eve   | nts:6)     |                            | Save Clear                                 |           | 0000                   |  |  |
|        | Adapter       | Class          |            | Time                       | Des                                        | cription  |                        |  |  |
| 0      | 0             | VD Event       | 10/15      | /2010 15:                  | 14 Initialization data on HyperDuo 0 com   | pleted    |                        |  |  |
| 0      | 0             | VD Event       | 10/15      | /2010 15:                  | 14 Rebuild disk on virtual disk 0 complete | ed        |                        |  |  |

### **View Properties of your Physical Hard Drives**

1. Launch the MSU software using the icon on your desktop, and login.

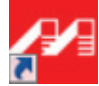

2. Select your desired physical disk from list of Physical Disks in the Marvell Storage Menu. The Property tab is now displayed, listing the Properties for your disk.

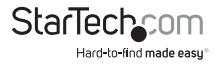

| Marvell Storage            | Dioposity Opera       | tion               |           |
|----------------------------|-----------------------|--------------------|-----------|
| Marvell Storage Management |                       |                    |           |
| Service                    | ID                    | 0                  |           |
| Device                     | Туре                  | SSD                |           |
| 📩 💋 Adapter 0              | Model                 | C300-MTFDDAC256MAG |           |
| Physical Disks             | Size                  | 238.5 GB           |           |
| Constanting of the         | Status                | Unconfigured       |           |
| Management                 | Current speed         | 6Gb/s              |           |
| Email Notify Setting       | Adapter ID            | 0                  |           |
|                            | Parent Device         | HBA                |           |
| -                          | Parent Device Port ID | 0                  |           |
| **                         |                       |                    | 2.2.2.2.2 |
| Event Logs(0~0/Tota        | Events:0)             | Clear              | 0000      |
| Adapter Cla                | ss Time               | Description        |           |
|                            |                       |                    |           |
|                            |                       |                    |           |

Note: Your physical disk properties cannot be edited.

### **Erase Foreign RAID Configuration**

### WARNING!

When erasing previously configured RAID Data, this enclosure will erase all drive data. Please be aware that any data currently on the drives will be lost during this process. It is recommended that you back up all data prior to erasing previously configured RAID data.

RAID controllers store data on any drive within a RAID array. If your drives have been previously configured in a different RAID array, this data must be deleted before a new array can be built. Please follow the below steps to erase previously configured RAID data.

1. Select your desired physical disk from list of Physical Disks in the Marvell Storage Menu. Hover-over the Operation tab and select Erase Foreign Configuration.

| Marvell Storage            | Property      | Operation                   |                   |      |
|----------------------------|---------------|-----------------------------|-------------------|------|
| Marvell Storage Management |               | Erase Foreign Configuration |                   |      |
| Service                    | ID            |                             | 0                 |      |
| Device                     | Туре          |                             | SATA              |      |
| Adapter 0                  | Model         |                             | WD1002FAEX-00Z3A0 |      |
| Physical Disks             | Size          |                             | 931.5 GB          |      |
| Strength Column            | Status        |                             | Foreign           |      |
| Management                 | Current speed |                             | 6Gb/s             |      |
| Email Notify Setting       | Adapter ID    |                             | 0                 |      |
|                            | Parent Device |                             | HBA               |      |
|                            | Parent Device | Port ID                     | 1                 |      |
| Event Logs(0~0/Total)      | Events:0)     | (Save) (Clea                |                   | 0000 |
| Adapter Class              | Tim           | ie l                        | Description       |      |
|                            |               |                             |                   |      |
|                            |               |                             |                   |      |

2. Your previously installed RAID data will now be deleted.

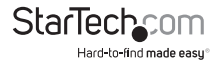

# **Technical Support**

StarTech.com's lifetime technical support is an integral part of our commitment to provide industry-leading solutions. If you ever need help with your product, visit **www.startech.com/support** and access our comprehensive selection of online tools, documentation, and downloads.

For the latest drivers/software, please visit www.startech.com/downloads

## Warranty Information

This product is backed by a two year warranty.

In addition, StarTech.com warrants its products against defects in materials and workmanship for the periods noted, following the initial date of purchase. During this period, the products may be returned for repair, or replacement with equivalent products at our discretion. The warranty covers parts and labor costs only. StarTech.com does not warrant its products from defects or damages arising from misuse, abuse, alteration, or normal wear and tear.

### Limitation of Liability

In no event shall the liability of StarTech.com Ltd. and StarTech.com USA LLP (or their officers, directors, employees or agents) for any damages (whether direct or indirect, special, punitive, incidental, consequential, or otherwise), loss of profits, loss of business, or any pecuniary loss, arising out of or related to the use of the product exceed the actual price paid for the product. Some states do not allow the exclusion or limitation of incidental or consequential damages. If such laws apply, the limitations or exclusions contained in this statement may not apply to you.

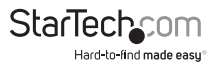

# StarTechcom

Hard-to-find made easy®

Hard-to-find made easy. At StarTech.com, that isn't a slogan. It's a promise.

StarTech.com is your one-stop source for every connectivity part you need. From the latest technology to legacy products — and all the parts that bridge the old and new — we can help you find the parts that connect your solutions.

We make it easy to locate the parts, and we quickly deliver them wherever they need to go. Just talk to one of our tech advisors or visit our website. You'll be connected to the products you need in no time.

Visit www.startech.com for complete information on all StarTech.com products and to access exclusive resources and time-saving tools.

StarTech.com is an ISO 9001 Registered manufacturer of connectivity and technology parts. StarTech.com was founded in 1985 and has operations in the United States, Canada, the United Kingdom and Taiwan servicing a worldwide market.